## To upload an **Image**:

Click on the discussion forum

Click the **Reply** button

Click on the **image icon** above the text box.

| A <b>new</b> box will app  |                                                                                     |
|----------------------------|-------------------------------------------------------------------------------------|
| Click <b>Upload File</b> . | Insert / Edit Image × Image Source URL Canvas Flickr Available folders Course files |
|                            | My files                                                                            |

Select the image you want to upload from your computer and then click **Open**.

Scroll down and then click on Update.

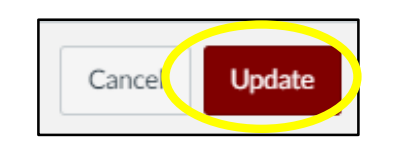

Your image should now appear in the text box.

## Uploading an Image or Document into a Discussion Forum

| To upload a File:                                                                                                    |
|----------------------------------------------------------------------------------------------------|
| Click on the discussion forum                                                                                                    |
| Click on the <b>Attach</b> button                                                                                                    |
| Click <b>Choose File</b><br>Select the file from your computer that you want to attach to your discussion forum post.<br>Click <b>Open</b><br>Click <b>Open</b><br>You will now see your file is attached. If you selected the wrong file – just click the $\$ to delete it and start over. |